Antecipe e concorra a **01 CURSO DE EXTENSÃO!** 

REMATRÍ

online FDSM

2º SEMESTRE/2024

Regulamento no site.

# SIGA EM SEU PROPÓSITO DE SUCESSO!

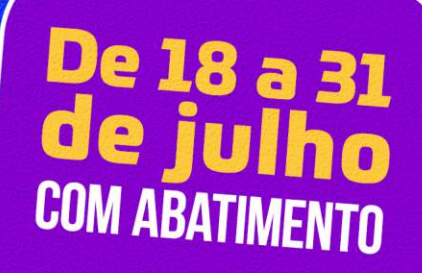

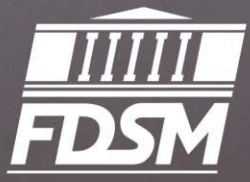

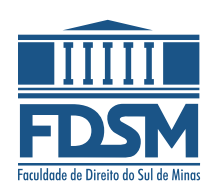

#### Clique em CONTRATO e 01 selecione o período letivo 2024/2.

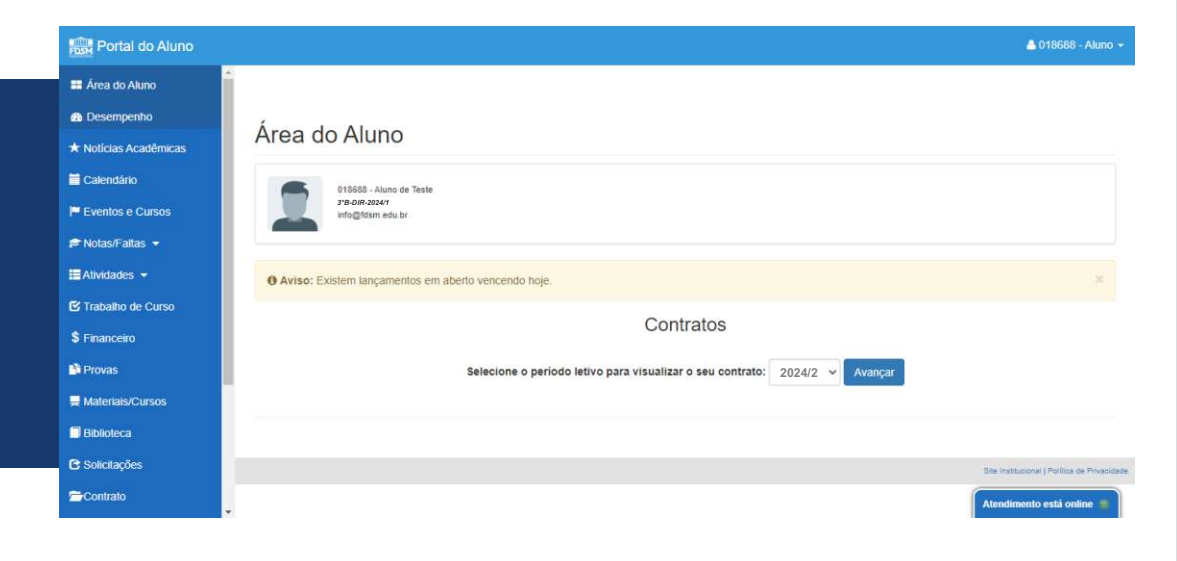

02

Confira e preencha os dados do formulário, principalmente e-mail e telefone.

| Portal do Aluno     |                                                                       |                                        |                                        |                             | 40- | 📥 018688 - Aluno |  |
|---------------------|-----------------------------------------------------------------------|----------------------------------------|----------------------------------------|-----------------------------|-----|------------------|--|
| vea do Aluno        |                                                                       |                                        |                                        |                             |     |                  |  |
| Desempenho          |                                                                       |                                        |                                        |                             |     |                  |  |
| Noticias Acadêmicas |                                                                       | CONTRATOS DISPON                       | IVEIS PARA IMPRESSÃO                   |                             |     |                  |  |
| alendário           | >>> 1º PASSO >>> 2º PASSO >>>>>>>>>>>>>>>>>>>>>>>>>>>>>>>>>>>         | 3ª PASSO                               |                                        |                             |     |                  |  |
|                     |                                                                       | CONFIRMAÇÃO [                          | DE DADOS PESSOAIS                      |                             |     |                  |  |
| ventos e Cursos     | Nome Completo:                                                        |                                        |                                        |                             |     |                  |  |
| lotas/Faltas 🝷      | Aluno de teste                                                        |                                        |                                        |                             |     |                  |  |
| dividades 👻         | Endereço:                                                             |                                        |                                        |                             |     |                  |  |
| rabalho de Curso    | Doutor João Beraldo, 1075 - Centro<br>POUSO ALEGRE/MG<br>CEP.37551089 |                                        |                                        |                             |     |                  |  |
| inanceiro           | Data de Nascimento:                                                   | Nacionalidade:                         |                                        | Estado Civil:               |     |                  |  |
| Provas              | 01/01/2000                                                            | Brasileira                             | ~                                      | Solteiro                    |     | ~                |  |
| Materiais/Cursos    | Naturalidade:                                                         |                                        | Estado Natal:                          |                             |     |                  |  |
| Siblioteca          | POUSO ALEGRE                                                          |                                        | MINAS GERAIS                           |                             |     | Ŷ                |  |
| Solicitações        | Telefone Residencial:                                                 | Telefone Celular:                      | E-mail:                                |                             |     |                  |  |
| Contrato            | (34) 3449-8100                                                        | (35) 12345-6789                        |                                        | info@fdsm.edu.br            |     |                  |  |
| torários 👻          | Nome Completo do Pai:                                                 |                                        | Nome Completo da Mãe:                  |                             |     |                  |  |
| Iroforeoroo         | João da Silva Teste                                                   | Maria da Silva Teste                   | ia da Silva Teste                      |                             |     |                  |  |
| -1042550425         | Nome do Responsável Financeiro*: E-mail do Responsável                |                                        | nceiro:                                |                             |     |                  |  |
| Planos de Aula      | Aluno de Teste da TI                                                  | info@fdsm.edu.br                       | info@fdsm.edu.br                       |                             |     |                  |  |
|                     |                                                                       |                                        |                                        |                             |     |                  |  |
| Planos de Ensino    | * Caso seia necessário alterar o responsável financeiro do seu o      | contrato, entre em contato com a secre | taria da FDSM antes de realizar o acei | te. Telefone (35) 3449-8100 |     |                  |  |

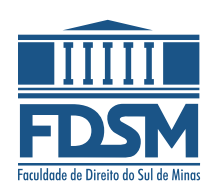

#### O contrato será exibido. O3 Clique em ACEITAR E CONTINUAR.

| ortal do Aluno     |                                                                                                    |                                                                                          |                                                                |                                                           |                                                   | 1 😰 - 🔺 0 18688 - Aku                             |
|--------------------|----------------------------------------------------------------------------------------------------|------------------------------------------------------------------------------------------|----------------------------------------------------------------|-----------------------------------------------------------|---------------------------------------------------|---------------------------------------------------|
| do Aluno<br>mpenho | Área do Aluno                                                                                                    |                                                                                          |                                                                |                                                           |                                                   |                                                   |
| as Acadêmicas      | 018688 - Aluno de Teste                                                                                                    | Pendências para (                                                                        | Pendências para Colação de Grau                                |                                                           |                                                   |                                                   |
| dario              | 3'B-DIR-2024'<br>info@fdsm.edu.br                                                                                                    | Financeiro:                                                                              | Ativ. Complem.:                                                | Estágio:                                                  | Monografia:                                       | Biblioteca;                                       |
| os e Cursos        |                                                                                                    | • OK                                                                                     | Pendente                                                       | e Pendente                                                | · Pendente                                        | • ок                                              |
| Faltas 💌           | · · · · · · · · · · · · · · · · · · ·                                                                                                    |                                                                                          |                                                                |                                                           |                                                   |                                                   |
| des 🔻              |                                                                                                    | Contr                                                                                    | atos                                                           |                                                           |                                                   |                                                   |
| no de Curso        |                                                                                                    | CONTRATOS DISPONÍVI                                                                      | EIS PARA IMPRESSA                                              | ÃO                                                        |                                                   |                                                   |
|                    | >>>>>>>>>>>>>>>>>>>>>>>>>>>>>>>>>>>>>>                                                                                                    | 3º PASSO                                                                                 |                                                                |                                                           |                                                   |                                                   |
|                    |                                                                                                    | CONTRATO REGULAR DISP                                                                    | ONÍVEL PARA IMPRE                                              | ESSÃO                                                     |                                                   |                                                   |
|                    | O contrato registrado sob                                                                                                    | Protocolo nº 82858; Registro nº 31725 - Livro                                            | 897 - folha 39/52, em 19/05                                    | /2021 no RTD e PJ de Pous                                 | > Alegre                                          |                                                   |
| is/Cursos          | CONT                                                                                                    | RATO DE ADESÃO - PRESTAÇÃ                                                                | O DE SERVICOS EDU                                              | CACIONAIS                                                 |                                                   |                                                   |
|                    | A FUNDAÇÃO SUL MINEIRA DE ENSINO, pessoa turídica de direito o                                                                                                    | rivado, constituída sam fins lucrativos, mant                                            | enedora da FACULDADE DE I                                      | DIREITO DO SUL DE MIN                                     | IAS, com sede na Avenid                           | a João Beraldo, 1075, Pouso                       |
| ições              | Alegre, Estado de Minas Gerais, CEP: 37.551-089, inscrita no CNPJ sob o<br>CONTRATANTE, como tal definido o(a) Aluno(a), regularmente admi                                     | i número 23.955.214/0001-17, com tempo de<br>tido(a) na Faculdade, o(a) qual adere, por  | e duração ilimitada, representa<br>requerimento de matricula o | ada nos termos do seu Esta<br>ou renovação, aos termos    | tuto Social, doravante des<br>deste CONTRATO DE P | ignada CONTRATADA, e o(a)<br>RESTAÇÃO DE SERVIÇOS |
| to                 | EDUCACIONAIS, devidamente registrado no Cartório de Registro de Tit<br>de 11/09/1990: e pela Lei nº 9.870, de 23/11/1999, e aceita as seguinte                                 | ulos e Documentos de Pouso Alegre/NG, e rej<br>o cláusulas e condições:                  | pido pelo Código Civil Brasileiro                              | o - Lei 10,406, de 10/01/20                               | 102) pelo Código de Defes                         | a do Consumidor - Lei 8,078                       |
|                    | CLÁUSULA PRIMEIRA - DO OBJETO<br>1. Constitui objeto do presente instrumento a prestação, pela CONTRA<br>Esculdada do emplato padadorem do curso a do disensito no Edital do D | TADA, de serviços educacionais, os quais se<br>rensese Salativo de Inergese de a CONTRAT | rão executados com observar<br>ANTE: observada a regularida    | ncia dos termos da legislas<br>de de matriculas e encovel | ão de ensino vigente, do                          | s ordenamentos internos da                        |
| sores              | disposições ora estipuladas.                                                                                                    | recesso persono de ingresso do(a) controla                                               |                                                                | ee de macrossie aprover                                   | amente de antino(a) com                           | Internet and the series                           |
| de Aula            | Aceito os termos do contrato e quero continuar com minha mat                                                                                                    | rícula.                                                                                  |                                                                |                                                           |                                                   |                                                   |
| de Ensino          | Autorizo o envio das minhas informações acadêmicas, desde que                                                                                                    | solicitadas por e-mail, aos meus pais/res                                                | ponsáveis financeiros.                                         |                                                           |                                                   |                                                   |
| oria               | ® Sim ⊖ Não                                                                                                    |                                                                                          |                                                                |                                                           |                                                   |                                                   |

04

Informe o código recebido no e-mail para confirmar o aceite. Clique em CONFIRMAR.

| Portal do Aluno                                                                                                    |                         |                         |                                                           |                                                                                          |                                                                                                    |                                   |            | <b>▲ (2) - ▲</b> 018688 |
|----------------------------------------------------------------------------------------------------|-------------------------|-------------------------|-----------------------------------------------------------|------------------------------------------------------------------------------------------|----------------------------------------------------------------------------------------------------|-----------------------------------|------------|-------------------------|
| 🖬 Área do Aluno                                                                                                    |                         |                         |                                                           |                                                                                          |                                                                                                    |                                   |            |                         |
| n Desempenho                                                                                                    | Área da Alu             |                         |                                                           |                                                                                          |                                                                                                    |                                   |            |                         |
| 🖈 Noticias Acadêmicas                                                                                                    | Area do Alur            | 10                      |                                                           |                                                                                          |                                                                                                    |                                   |            |                         |
| Calendário                                                                                                    | 018688 • 4              | 018688 - Alumo de Tette |                                                           |                                                                                          | Pendéncias para Colação de Grau                                                                              |                                   |            |                         |
| Eventos e Cursos                                                                                                    | 3*B-DIR-20<br>info@fdsm | 124/1<br>Ledu.br        |                                                           | Financeiro:                                                                              | Ativ. Complem.                                                                                               | Estágio:                          | Monografia | Biblioteca:             |
| 🛡 Notas/Faltas 👻                                                                                                    | _                       |                         |                                                           | • ок                                                                                     | e Pendente                                                                                                   | e Pendente                        | e Pendente | ● ОК                    |
| 🖬 Alividades 👻                                                                                                    |                         |                         |                                                           |                                                                                          |                                                                                                    |                                   |            |                         |
|                                                                                                    |                         |                         |                                                           |                                                                                          |                                                                                                    |                                   |            |                         |
| S Trabalho de Curso                                                                                                    |                         |                         |                                                           | Contra                                                                                   | atos                                                                                                    |                                   |            |                         |
| S Trabalho de Curso                                                                                                    | Numero                  |                         | Nos nacco                                                 | Contra                                                                                   | atos                                                                                                    |                                   |            |                         |
| ⊴ Trabalho de Curso<br>\$ Financeiro<br>☴ Materíais/Cursos                                                                                                    | >>> 1º PASSO            | >> 2º PASSO             | ≫3º PASSO C                                               | Contra<br>confirmação de ac                                                              | atos<br>eite de contrato                                                                                     |                                   |            |                         |
| ⊴ Trabalho de Curso<br>\$ Financeiro<br>■ Materiais/Cursos<br>■ Bibliotoca                                                                                          | >>> 1º PASSO            | >>> 2º PASSO<br>Gerai   | XX 9 PASSO C                                              | Contra<br>confirmação de ac<br>ão e enviamos para                                        | atos<br>eite de contrato<br>o e-mail (info@fdsm.edu.t                                                        | r). Informe o código aq           | jul:       |                         |
| 3 Trabalho de Curso<br>\$ Financeiro<br>■ Materiais/Cursos<br>■ Bibliotoca<br>3 Solicitações                                                                        | >>> 1º PASSO            | >>> 2º PA550<br>Gerai   | 3º PASSO C                                                | Contra<br>confirmação de ac<br>ão e enviamos para                                        | atos<br>eite de contrato<br>o e-mail (info@fdsm.edu.t                                                        | r). Informe o código aq           | ui:        |                         |
| 3 Trabalho de Curso<br>\$ Financeiro<br># Materiais/Cursos<br># Bibliotoca<br>3 Solicitações<br># Contrato                                                          | >> 1º PASSO             | >>> 2º PASSO<br>Gerar   | 3º PASSO C<br>mos um código de confirmaç<br>Não recebeu d | Contra<br>confirmação de ac<br>ão e enviamos para<br>o código? Tente gera                | atos<br>eite de contrato<br>o e-mail (info@fdsm.edu.t<br>Confirmar<br>r e enviar o código novan              | r). Informe o código aq<br>rente: | wi:        |                         |
| 3 Trabalho de Curso<br>5 Financeiro<br>■ Materiais/Cursos<br>■ Bibliotoca<br>3 Solicitações<br>■ Contrato<br>D Horários ♥                                           | ≫1º PASSO               | >>> 2º PASSO<br>Gera    | 32 PASSO C<br>mos um código de confirmaç<br>Não recebeu d | Contra<br>confirmação de ac<br>ão e enviamos para<br>o código? Tente gera<br>Enviar nov  | eite de contrato<br>o e-mail (info@dsm.edu.t<br>Confirmar<br>r e enviar o código novan<br>o código           | r). Informe o código aq<br>nente: | ui:        |                         |
| 3 Trabalho de Curso<br>§ Financoire<br>■ Materiais/Cursos<br>■ Bibliotoca<br>3 Solicitações<br>■ Contrato<br>D Horánicos =<br>§ Professores                         | ≫1º PASSO               | >>> 2º PASSO<br>Gera    | 38 PASSO C<br>mos un código de confirmaç<br>Não recebeu d | Contra<br>confirmação de ac<br>ão e enviamos para<br>o código? Tente gera<br>Enviar novi | atos<br>teite de contrato<br>o e-mail (info@fdsm.edu.t<br>Confirmar<br>r e enviar o código novan<br>o código | r). Informe o código aq<br>vente: | ult.       |                         |
| S' Trabalho de Curso<br>S' Financeire<br>Materiais/Cursos<br>Bibliotoca<br>3 Solicitações<br>Contrato<br>D'Horários +<br>é Protessores<br>Planos de Aula            | ≫1º PASSO               | >>> 2º PASSO<br>Gera    | 38 PASSO C<br>mos un código de confirmaç<br>Não recebeu d | Contri<br>confirmação de ac<br>ão e enviamos para<br>o código? Tente gera<br>Enviar novi | eite de contrato<br>o e-mail (info@tdsm.edu.t<br>Confirmar<br>r e enviar o código novan<br>o código          | r). Informe o código eq<br>ente:  | uit.       |                         |
| ⊈ Trabalho de Canso<br>\$ Financeire<br>■ Materiais/Cansos<br>■ Bibioteca<br>© Solicitações<br>■ Contrato<br>Ø Horários =<br>▲ Planos de Aula<br>■ Planos de Ensino | ≫1º PASSO               | >>> 2º PASSO<br>Gera    | 38 PASSO C<br>mos un código de confirmaç<br>Não recebeu d | Contri<br>confirmação de ac<br>ão e enviamos para<br>o código? Tente gera<br>Enviar nov  | eile de contrato<br>o email (info@fdsm.edu.)<br>Continue<br>r e enviar o código<br>código                    | r). Informe o código aq<br>ente:  | uk.        |                         |

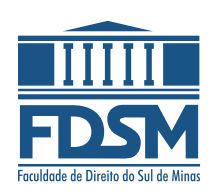

05

Clique na opção de pagamento que melhor lhe atender, sendo boleto, cartão de crédito ou débito.

O pagamento com cartão de débito dependerá da autorização do seu banco.

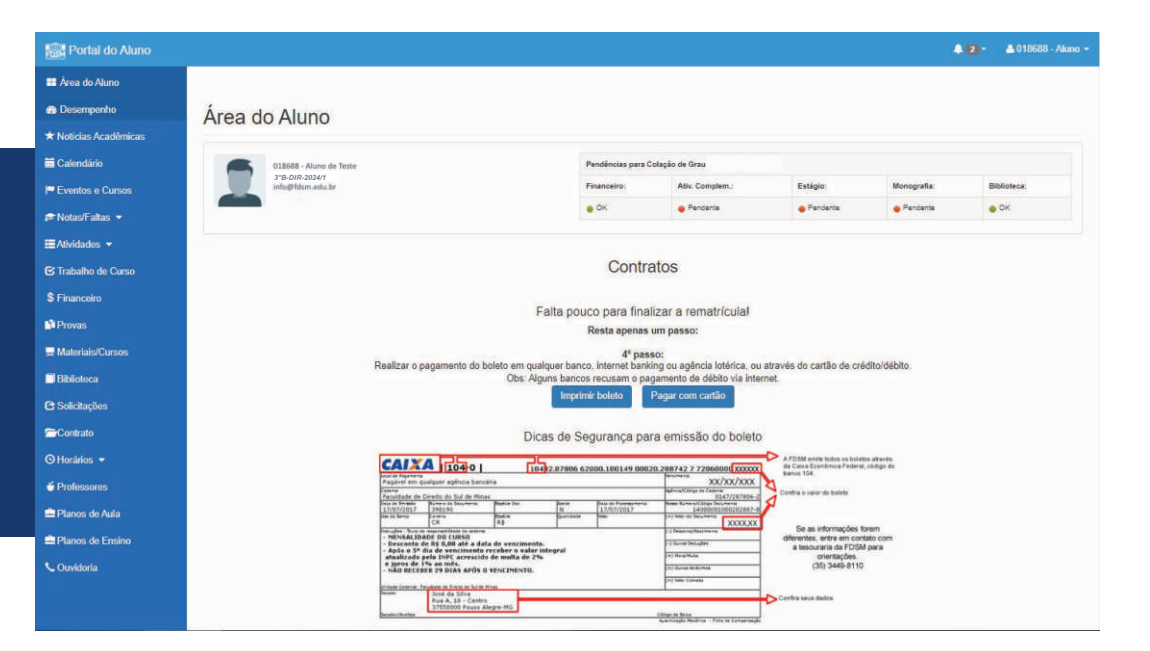

Pronto! Após o pagamento, você estará automaticamente matriculado(a)!

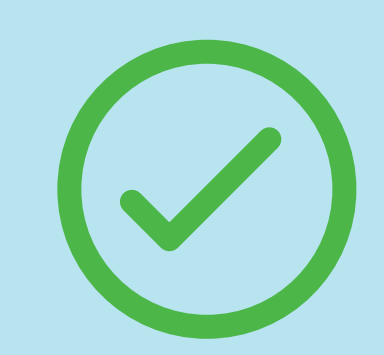

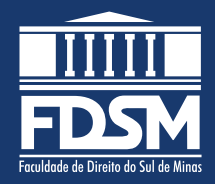

## Resumo

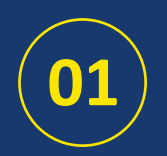

Clique em CONTRATO e selecione o período letivo.

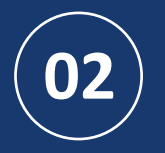

Confira e preencha os dados do formulário. Não é necessário anexar o comprovante de residência.

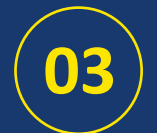

O contrato será exibido. Clique em ACEITAR E CONTINUAR.

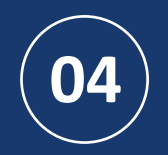

Informe o código recebido no e-mail para confirmar o aceite. Clique em CONFIRMAR.

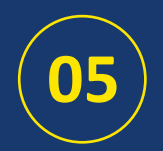

Realize o pagamento da matrícula via boleto ou cartão.

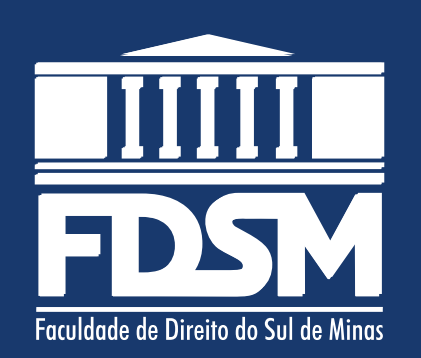

### O melhor Direito é o nosso!

www.fdsm.edu.br